| FILTER BY COHORTS & RELATIONSHIPS for Students within Specific Courses<br>Please note that you will only see those students with whom you have a Starfish relationship. |                                                                                                    |
|----------------------------------------------------------------------------------------------------|----------------------------------------------------------------------------------------------------|
| 1                                                                                                    | Click the three horizontal lines beside Starfish in the upper-left hand corner and select <b>STUDENTS</b> .                                                                                                    |
| 2                                                                                                    | Pick the <b>CONNECTION</b> of All My Students and choose the <b>TERM</b> you wish to access.                                                                                                    |
| 3                                                                                                    | Click ADD FILTERS.                                                                                                    |
| 4                                                                                                    | <ul> <li>Click on COHORTS &amp; RELATIONSHIPS and click the box next to SECTION(s). You will see 25 courses only; to view additional sections, enter section name in the FIND SECTIONS box.</li> <li>At least one word of section name must be included in search.</li> <li>Section name must match exactly and values can be found on the Starfish website in the FILTER STUDENTS tab under COURSE SECTION NAMES.</li> </ul> |
| 5                                                                                                    | Highlight desired sections to view and click the <b>RIGHT ARROW BUTTON</b> . Sections should move to the right side of the grid.                                                                                                    |
| 6                                                                                                    | Click <b>SUBMIT</b> . You will be taken back to the Student page. When you are done viewing this particular group of students, be sure to click the <b>X</b> by <b>EDIT FILTERS</b> on the right side of the page to clear all filters.                                                                                                    |